マッチングッド 新機能

# 【Workingood】 <sub>補足資料</sub>

WEB勤怠マイページとは

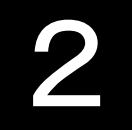

 スタッフ様がお持ちのスマートフォンから シフトを入力することが可能
派遣先・派遣元企業の担当者様も 外出先でスマートフォンから 承認することが可能

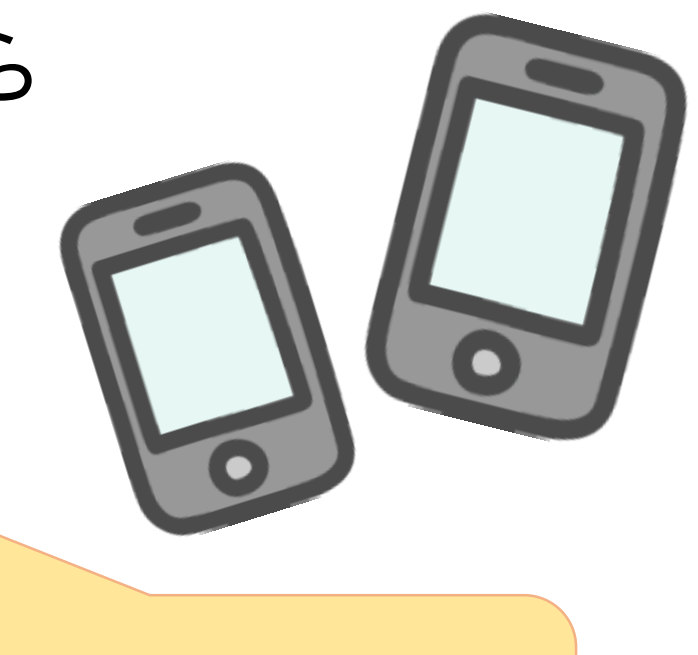

面倒だったシフトを入力す る手間が省けます!!

スタッフのアカウント発行(1)

#### ・スタッフ登録画面で、①メールアドレス ②派遣マイページアクセス許可を登録いたします。

|                  | 基本          | 情報         |                            |
|------------------|-------------|------------|----------------------------|
| 担当者              | <b>v</b>    |            |                            |
| ステータス            | 担当者未振分け 🗸 🗸 |            |                            |
| コード              |             |            |                            |
| * 名前             | 北村 純        | 登録日時       | 2016-07-13                 |
| * <mark> </mark> |             | * 誕生日      | •/ •/ •                    |
| 年齢               | 才           | 性别         | V                          |
| 郵便番号             | 例: 123-4567 | 都道府県       | V                          |
| 住所               |             | 最寄り駅       |                            |
| 電話番号(自宅)         |             | 携帯番号       |                            |
| 電話番号(会社)         |             | E-mail(自宅) | kitamura.matchingood@gmail |
| 携帯メール            |             | E-mail(会社) |                            |
|                  |             |            |                            |

「基本情報」の**メールアドレス**を ご登録ください!

項目の並び替えはころら

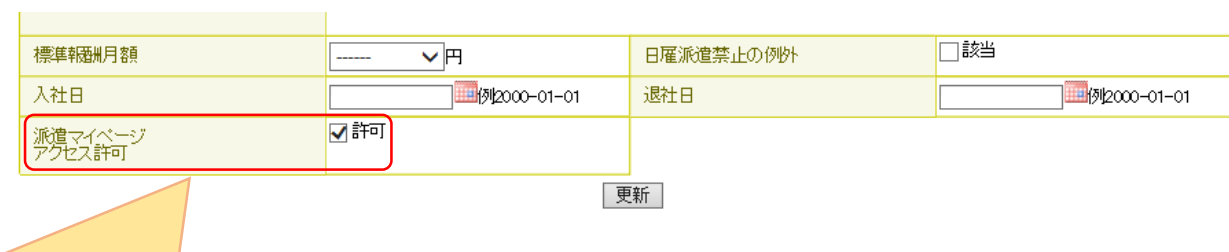

「派遣項目」の**派遣マイページアクセス許可** にチェックを入れてください!

スタッフのアカウント発行(2)

#### ・スタッフの詳細画面上部にございます、<u>派遣用マイページアカウント発行</u>をクリックいたします。

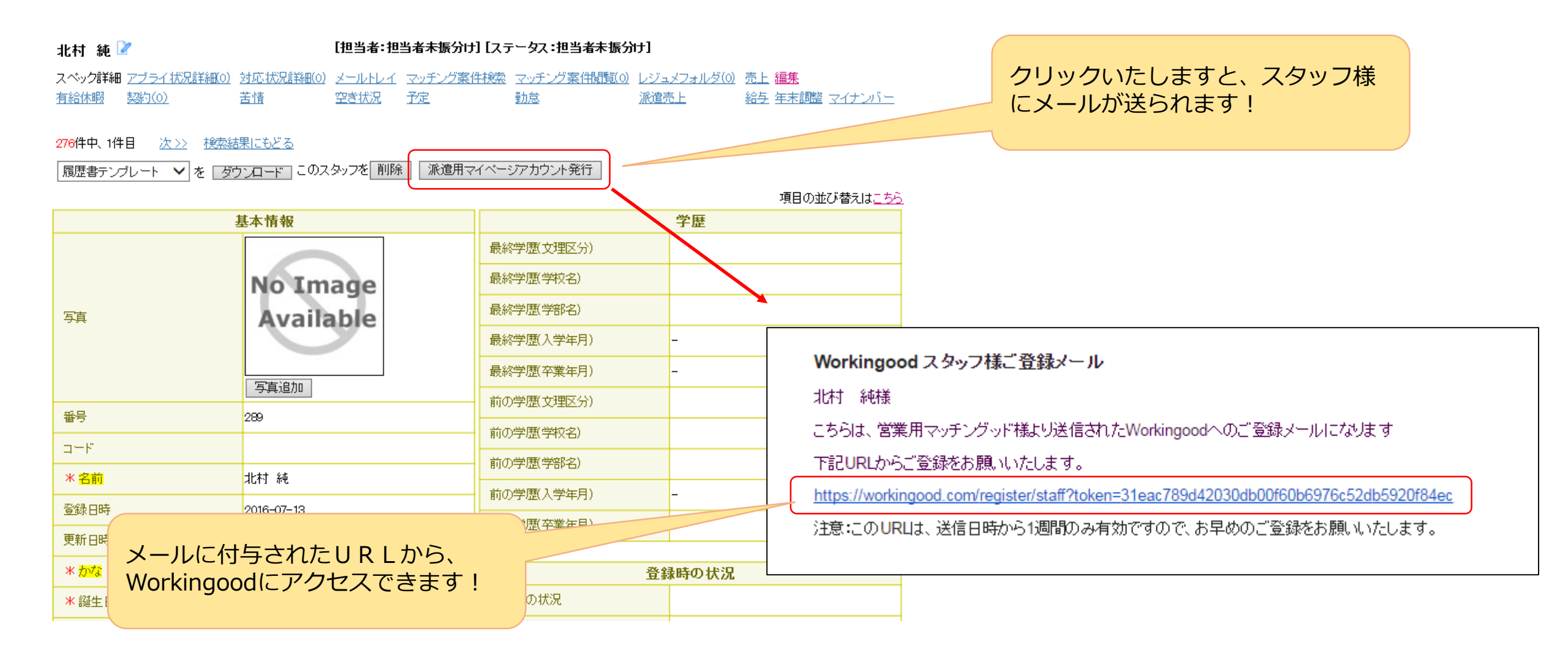

# スタッフシフト入力画面

#### ・URLにアクセスすると、シフトの入力画面に移ります。ここから、スタッフ様が自身のシフトを入力できます。

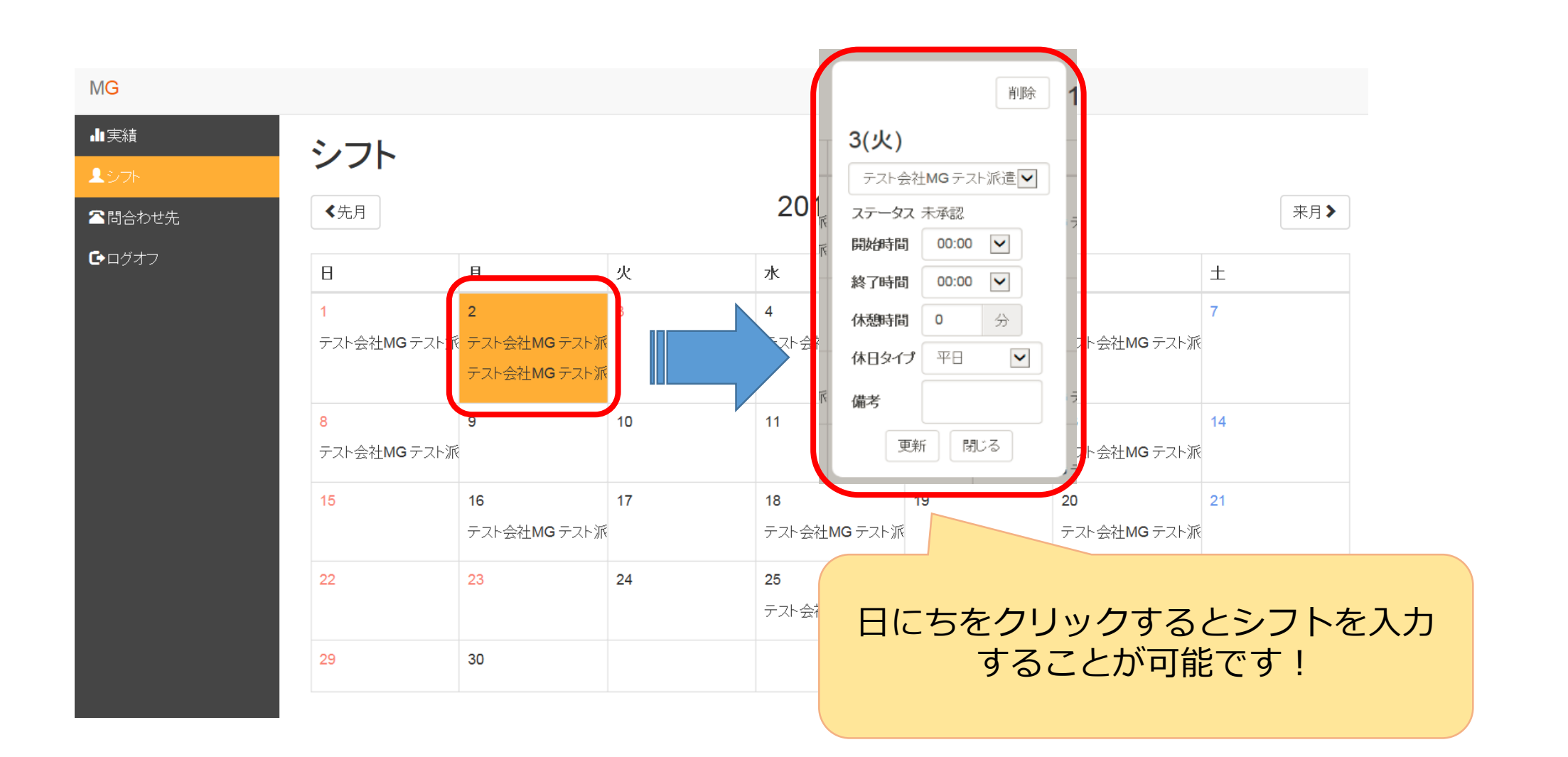

派遣先担当者のアカウント発行(1-①)

### 派遣先責任者の登録確認方法

(1)契約対象企業様の「派遣先」ページを確認致します。

Example株式会社 📝

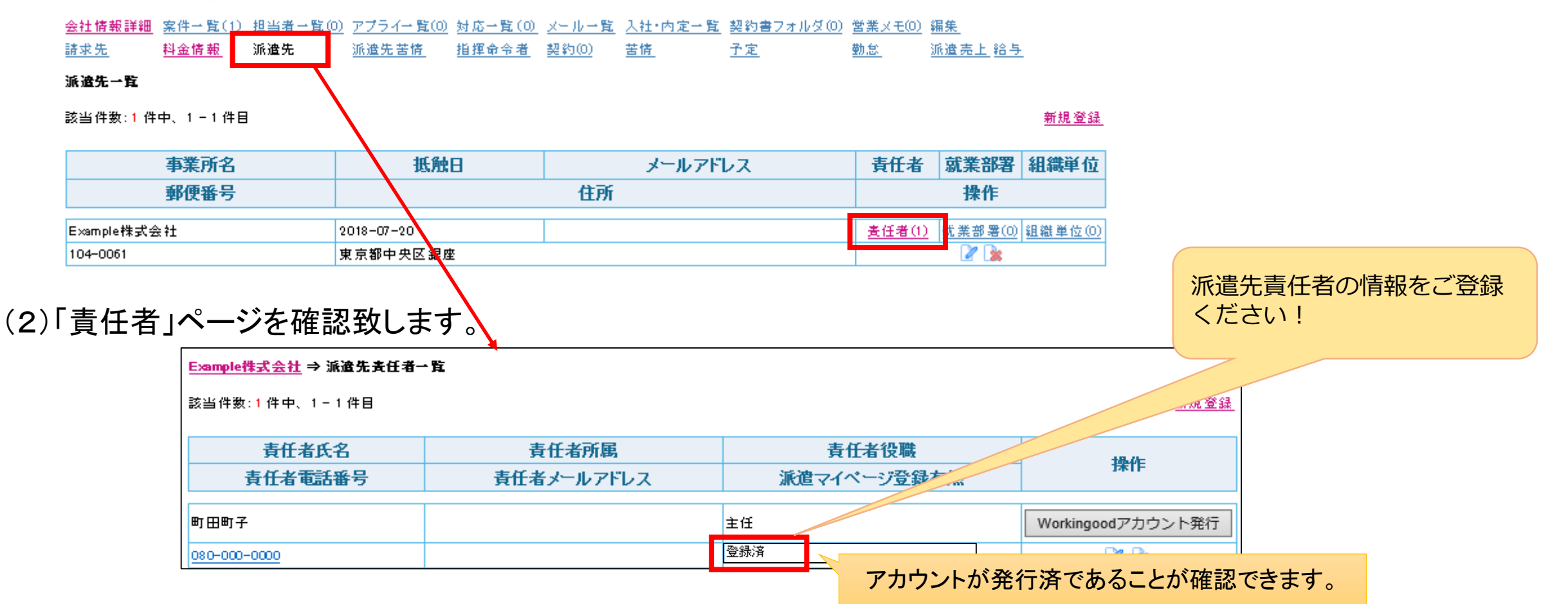

派遣先担当者のアカウント発行(1-2)

### 求人案件に派遣先責任者を登録する方法

- (1)契約対象求人案件の「編集」ページを開きます。
- (2) 一番下までスクロールして頂き、「派遣項目」の中の「派遣先」及び「派遣先責任者」を見つけます。

|                               |               | JJ              | ì      | 派遣元责任者                                      | 派遣元を選択してください。 |        |                      |
|-------------------------------|---------------|-----------------|--------|---------------------------------------------|---------------|--------|----------------------|
|                               | 派遣先           | Example株式会社 🗸 🗸 | ì      | 派遣先苦情                                       | V             |        |                      |
|                               |               | 1               | à      | 派遣先责任者                                      | □町田町子         |        |                      |
|                               | 派遣先就業部署       | V               | 3      | 相推重节者                                       |               |        |                      |
|                               | 組織単位          | v               | ų      | 事業の種類                                       | 一般の事業 🗸       |        |                      |
|                               | 政令業種          |                 | $\sim$ |                                             |               |        |                      |
|                               | その他備考         |                 |        |                                             |               |        |                      |
|                               |               |                 |        |                                             |               |        | 派遣先会社名を選択し、          |
|                               |               |                 |        |                                             |               |        | 派遣先責任者名にチェックを入れて下さい。 |
|                               |               |                 | 更新     | f                                           |               |        |                      |
| $\langle 0 \rangle = 1$       | 5、1 ナ 改 仁 1 ナ | 「にやまみ」ひってる      | ሬ ጥ [  | ゠<br>ᆂ <i>゙</i> ゙゚゚゙゙゙ヰ」 <sub>゙</sub> ナ゙゙゙ゔ | さわし アノナミナい    |        |                      |
| $(3) \mathcal{F} \mathcal{D}$ | ノノトを光打しに      | 「派追元」及いて        |        | 貝江白」を建                                      | き択してくだろい。     |        |                      |
|                               | 現場担当者氏名       |                 |        | 紹介予定派遣後の                                    | 雇用条件          |        | -                    |
|                               | 派遣元           | 株式会社Example     | $\sim$ | 派遣元苦情                                       |               | $\sim$ | -                    |
| _                             |               |                 |        | 派遣元责任者                                      | 派遣元を選択してください。 |        | - /                  |
|                               | 派遣先           | Example株式会社     | $\sim$ | 派遣先苦情                                       |               | $\sim$ |                      |
|                               |               |                 |        | 派遣先责任者                                      | ☑町田町子         |        |                      |
|                               |               |                 | 1      |                                             |               |        |                      |

(4) 更新ボタンをクリックして下さい。

派遣先担当者のアカウント発行(2)

・派遣先責任者を登録した後、派遣用マイページアカウント発行をクリックいたします。

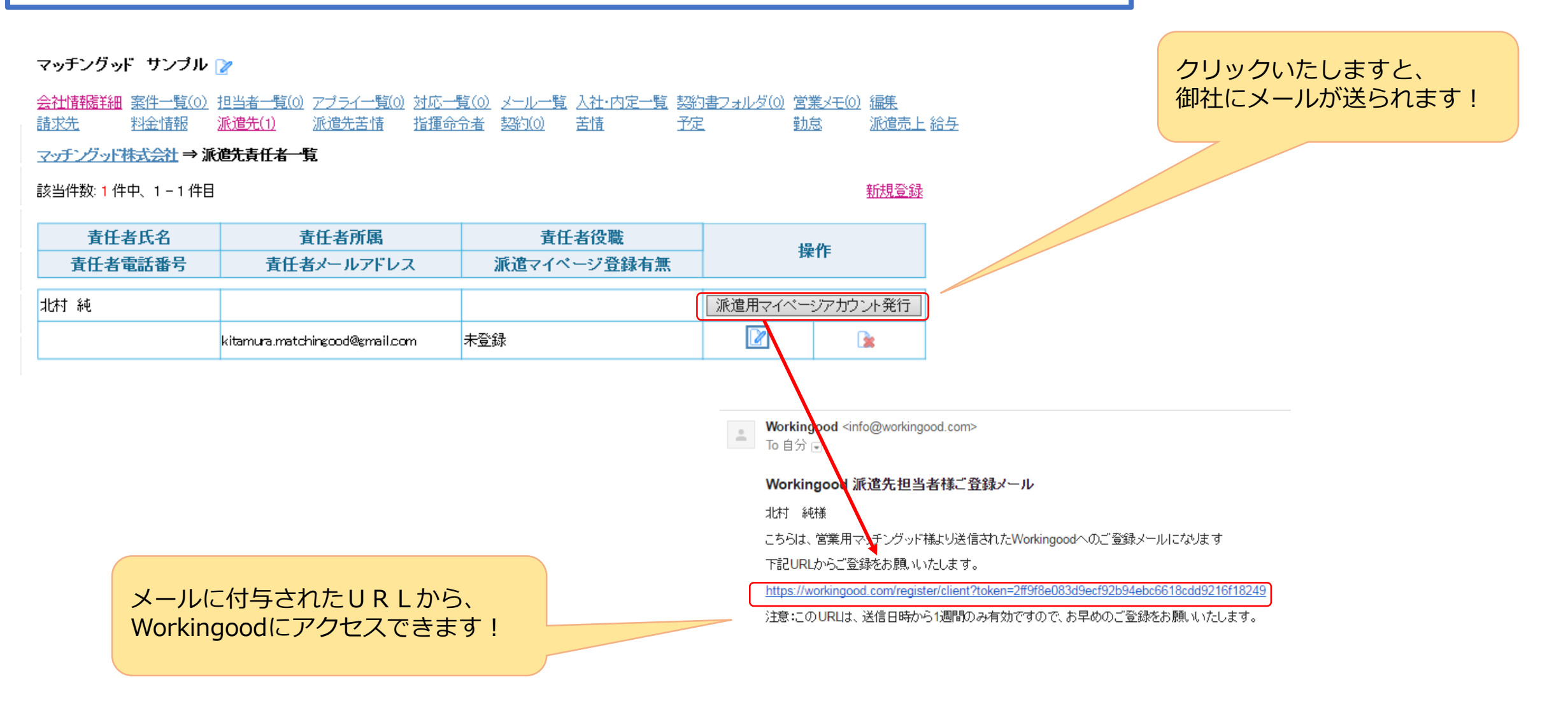

# 派遣先実績画面

・各日付内の人数をクリックすることで、スタッフ様が入力された「実績」を、「承認」したり「差戻」したりすることができます。

・承認すると、その勤怠情報がマッチングッドに自動的に取り込まれます。

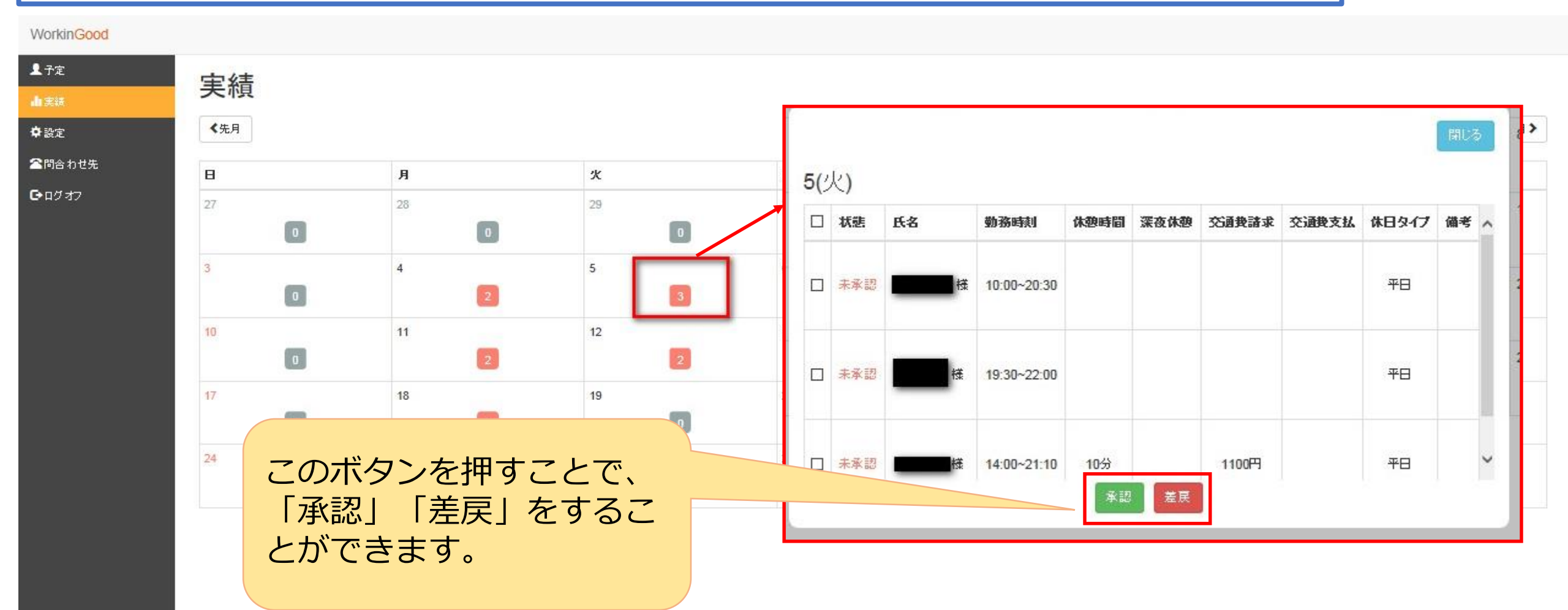

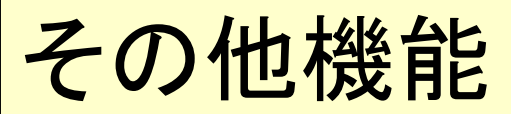

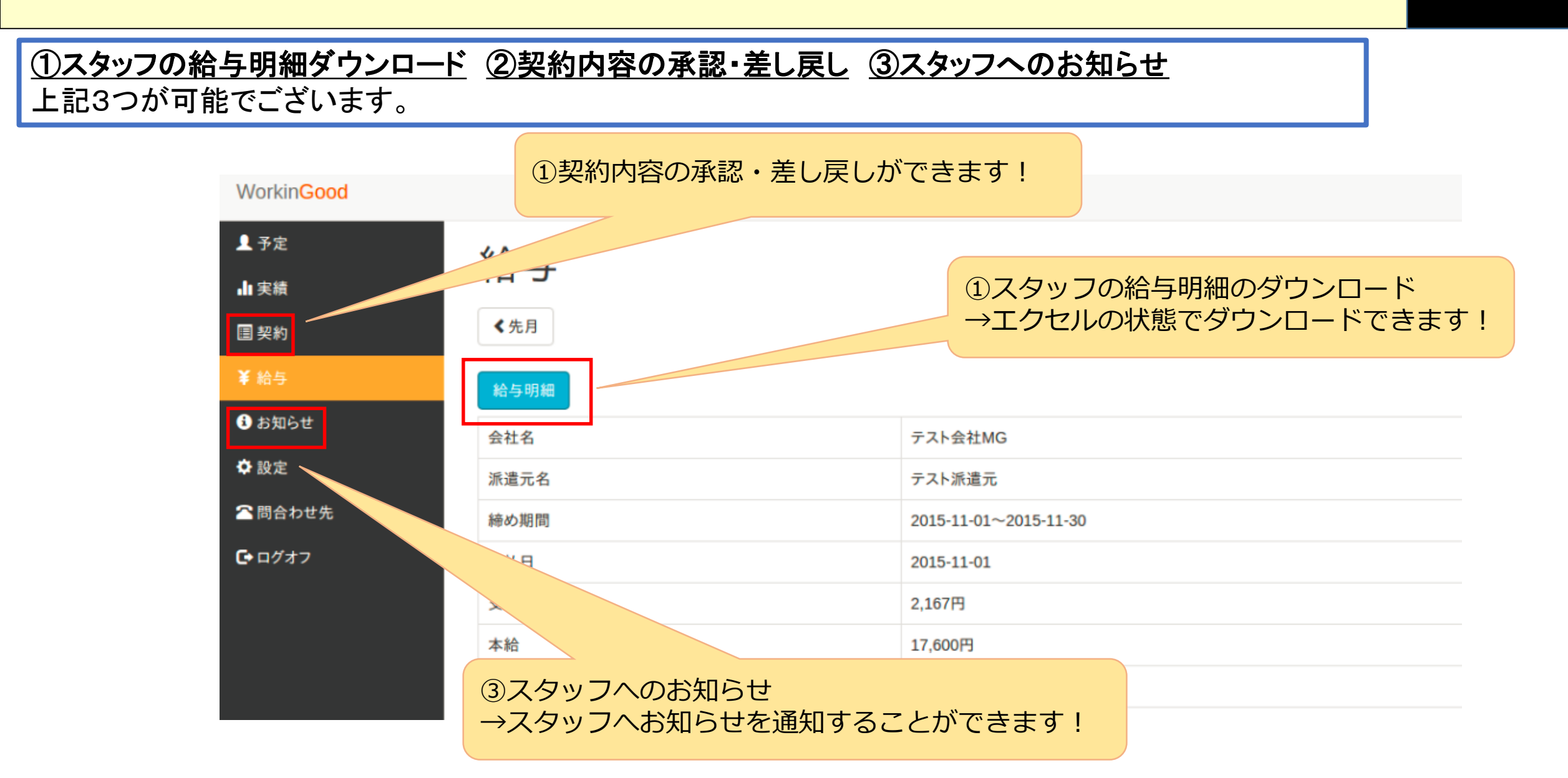

スマートフォンイメージ

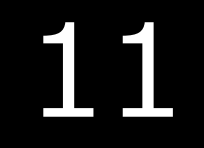

| Matchingood Login  |  |
|--------------------|--|
| D<br>Password      |  |
| サインイン              |  |
| 派遣先担当者様はこちらよりサインイン |  |
|                    |  |
|                    |  |
|                    |  |
| _                  |  |
| 0                  |  |
|                    |  |

| ▲ 実績<br>まシフト<br>全時合わせ先<br>ゆログオフ<br>また月 2015-12 来月<br>日月火水水木金生<br>1 2 3 4 5<br>6 7 8 9 10 11 12<br>13 14 15 16 17 18 19                                                   | MG          |            |    |                  |     |    |     |
|----------------------------------------------------------------------------------------------------|-------------|------------|----|------------------|-----|----|-----|
| 日日     月     火     水     木     金     土     土     1     2     3     4     5     6     7     8     9     10     11     12     13     14     15     16     17     18     19 | alu 実約      | <b>査</b>   |    |                  |     |    |     |
| ▲ IBBE D 世光<br>G ログオフ<br>ままま<br>(先月) 2015-12 来月><br>日 月 火 水 木 金 土<br>□ 1 2 3 4 5<br>6 7 8 9 10 11 12<br>13 14 15 16 17 18 19                                             | <b>ユ</b> シフ | ን⊦<br>`    | _  |                  |     |    |     |
| BE 1973 7     2015-12   来月>     ● 月 火 水 木 金 土     日   月 火   水   木   金   土     1   2   3   4   5     6   7   8   9   10   11   12     13   14   15   16   17   18   19    |             | 3077<br>.+ |    |                  |     |    |     |
| 日     月     火     水     木     金     土       1     2     3     4     5       6     7     8     9     10     11     12       13     14     15     16     17     18     19  | <b>実</b>    | 績          | 20 | 015 <sup>.</sup> | -12 |    | 来月》 |
| I     2     3     4     5       6     7     8     9     10     11     12       13     14     15     16     17     18     19                                              | в           | 月          | 火  | 水                | 木   | 金  | ±   |
| 6     7     8     9     10     11     12       13     14     15     16     17     18     19                                                                              |             |            | 1  | 2                | 3   | 4  | 5   |
| 13 14 15 16 17 18 19                                                                                                    | 6           | 7          | 8  | 9                | 10  | 11 | 12  |
|                                                                                                    | 13          | 14         | 15 | 16               | 17  | 18 | 19  |
| <b>20</b> 21 22 <b>23</b> 24 25 <b>26</b>                                                                                                    | 20          | 21         | 22 | 23               | 24  | 25 | 26  |
| 27 28 29 30 31                                                                                                    | 27          | 28         | 29 | 30               | 31  |    |     |

| in si       |             |           |                          |    |    |     |
|-------------|-------------|-----------|--------------------------|----|----|-----|
| 1.25        | '<br>ጉ      |           |                          |    |    |     |
| ▲問<br>● □ / | 合わせダ<br>ジオフ | £         |                          |    |    |     |
| ン           | フト          | 20        | )15-                     | 12 |    | 来月》 |
| Β           | 月           | 火         | 水                        | 木  | 金  | ±   |
|             |             | 1         | 2                        | 3  | 4  | 5   |
| 6           | 7           | 8         | 9                        | 10 | 11 | 12  |
| 13          | 14          | 15        | 16                       | 17 | 18 | 19  |
| 20          | 21          | 22<br>マッチ | <mark>23</mark><br>ਵਾਅਤੀ | 24 | 25 | 26  |
|             |             |           |                          | 04 |    |     |